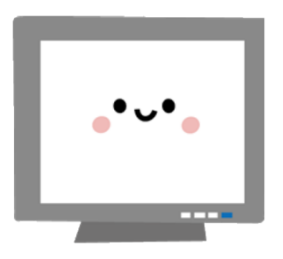

# denkiyasan.jp

# でんきやさん.jp 編集マニュアル

- 1.「でんきやさん.jp」ホームページ作成システムの概要
- 2. トピックス(お知らせ、NEWS&TOPICS、ブログ)の編集
- 3. トピックス(リフォーム事例・施工事例)の編集
- 4. カレンダー設定
- 5. トップページのバナーリンク設定
- 6. 基本サイトカラーの設定
- 7. メニューバーの使用表示・不使用非表示設定
  - (ブログ(トピックス)・施工事例(リフォーム用))

# 1 ナカチカ株式会社

# 1.「でんきやさん.jp」ホームページ作成システムの概要

#### 「でんきやさん.jp」ホームページ作成システムについて

初期設定では、弊社で御社からいただいた原稿及び画像を元にトップページ(ホーム)・ スタッフ紹介・会社案内を作成します。これには、カレンダー設定や Google Map(地 図)など公開して問題のない基本情報(お店の HP としての必要情報)を入れ込んだ状 態です。

この段階で、修正含め HP 公開の了解を御社より得、ご査収後公開します。

トピックス(ブログ)と施工事例(リフォームブログ)は、御社で新規追加、更新していただく 項目となります。

HP 公開前の段階で、編集画面にログインできるユーザー名とパスワードを発行しますので、実際の運用前に編集操作に馴れていただくことが可能です。

(※ここで発行するユーザー名とパスワードは、公開後も編集時に使用しますので大切に保管をお願いします。)

以下に、トピックスと施工事例の編集などについてのマニュアルを記載します。

#### まず、初めに編集画面にログインします。

編集画面の URL http://denkiyasan.jp/0000/wp-login.php (0000は、御社のディレクトリ名)

|  | ユーザー名またはメールアドレス |  |  |
|--|-----------------|--|--|
|  | パスワード           |  |  |
|  |                 |  |  |
|  |                 |  |  |
|  | パスワードをお忘れですか?   |  |  |
|  | ← サンプルサイト に戻る   |  |  |

ユーザー名とパスワードを入力して編集画面にログイン

# 2. トピックス(お知らせ、NEWS&TOPICS、ブログ)の編集

編集画面が開きます。ダッシュボードから編集項目を選んで進めていきます

← → C ☆ ③ denkiyasan.jp/sample/wp-admin/

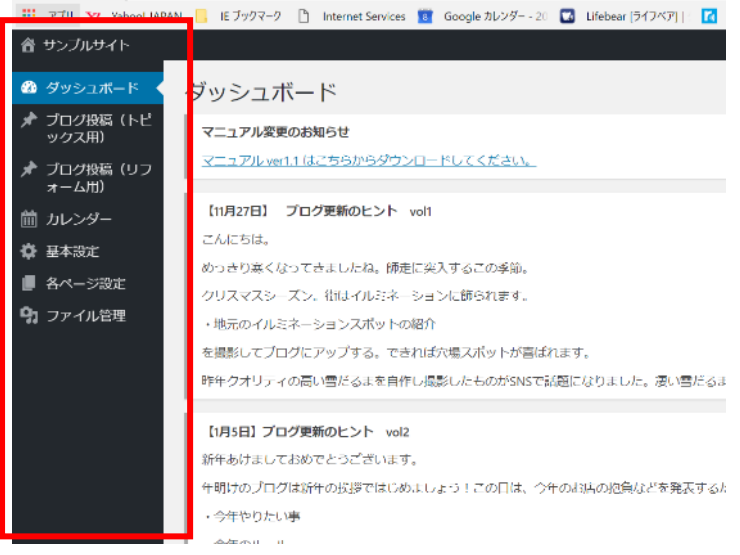

# ❶ブログ投稿(トピックス用)に新規の投稿をする手順

ダッシュボード>ブログ投稿(トピックス用)>カテゴリーをクリック

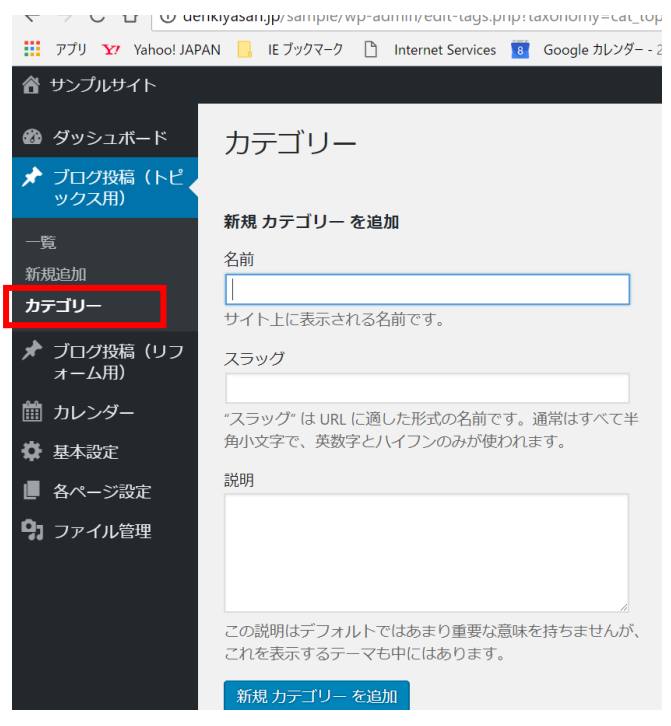

新規カテゴリーを追加の画面が開くので、カテゴリーの名前をつけます。 「NEWS&TOPICS」、「フェアの予告」、「新商品紹介」、「キャンペーンのお知らせ」、「店 長からー言」など、掲載する内容の分類の名前を登録します。このカテゴリーに当てはま らない内容が出てきた場合は、その都度追加できます。 例えば「NEWS&TOPICS」でカテゴリーを追加してみます。 名前とスラッグに入力します(スラッグは自動生成するの空欄でも OK)

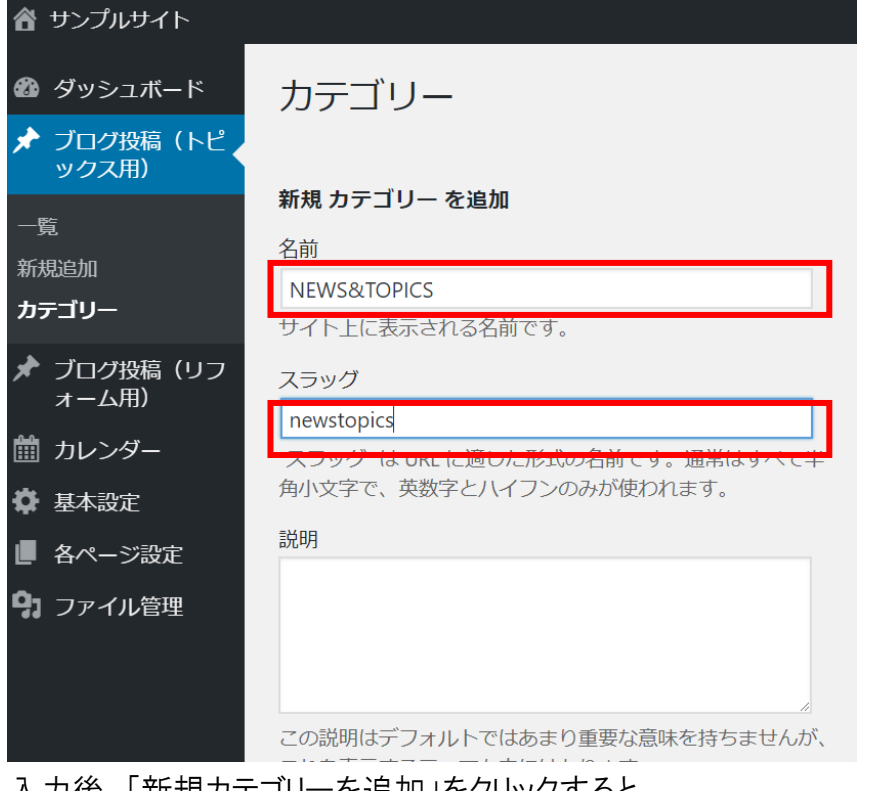

### 入力後、「新規カテゴリーを追加」をクリックすると

| アプリ YI Yahoo! JAPA                     | N 📙 IE ブックマーク 🎦 Internet Services 🔞 Google カレンダー - : | 20 🔽 Lifebear [ライフベア]   🚺 2017, | /11/24/金 14:40 |              |
|----------------------------------------|------------------------------------------------------|---------------------------------|----------------|--------------|
| ∦ サンプルサイト                              |                                                      |                                 |                | こんこ          |
| 🌢 ダッシュボード                              | カテゴリー                                                |                                 |                |              |
| <ul> <li>ブログ投稿(トピ<br/>ックス用)</li> </ul> |                                                      |                                 |                |              |
| -                                      | 新規 カテゴリー を追加                                         | 一括操作 ▼ 適用                       |                |              |
| ,<br>所规追加                              | 名前                                                   | □ 名前                            | 脱明             | スラッグ         |
| カテゴリー                                  | サイト上に表示される名前です。                                      | NEWS&TOPICS1                    |                | newstopics-2 |
| ▶ ブログ投稿(リフ<br>ォーム用)                    | スラッグ                                                 |                                 | -              |              |
| ① カレンダー                                | *スラッグ*は URL に適した形式の名前です。通常はすべて半                      | NEWS&TOPICS                     |                | newstopics   |
| ▶ 基本設定                                 | 角小文字で、英数字とハイフンのみが使われます。                              |                                 |                |              |
| ■ 各ページ設定                               | 設印                                                   |                                 |                | フェフ紹介        |
| コアイル管理                                 |                                                      |                                 |                | 2 T ) 60/1   |
|                                        |                                                      |                                 |                |              |
|                                        |                                                      | □ 喜びの声                          |                | 喜びの声         |
|                                        | この説明はデフォルトではあまり重要な意味を持ちませんが、                         |                                 |                |              |
|                                        | これを表示するテーマも中にはあります。                                  | 新商品説明                           |                | 新商品説明        |
|                                        | 新規カテゴリーを追加                                           |                                 |                |              |
|                                        |                                                      |                                 |                |              |
|                                        |                                                      | □ 求人                            |                | recruit      |

右側の一覧に追加したカテゴリー名が表示されます

❷次に新規ブログを追加します。

ダッシュボード>ブログ投稿(トピックス用)>新規追加

| 音 サンブルサイト                                                               |                               | こんにちは、editor さん                                                                                                    |
|-------------------------------------------------------------------------|-------------------------------|----------------------------------------------------------------------------------------------------|
|                                                                         | 新規ブログ(トピックス用)を追加              |                                                                                                    |
| ックス用)<br>一覧<br>(現追加                                                     | l                             | 公開         ▲           下書きとして保存         ブレビュー                                                                                              |
| 」===∩」<br>オーム用)                                                         | 97. 画像 · 動画を迫加<br>本文 • Ⅲ Ø ℃2 | <ul> <li></li></ul>                                                                                                    |
| <ul> <li>         前 カレンダー     </li> <li>         尊 基本設定     </li> </ul> |                               | 公開                                                                                                    |
| ■ 各ペーシ設定<br>9〕ファイル管理                                                    |                               | カテゴリー         ▲           カテゴリー         【よく使うちの           ○ NEWS&TOPICS         フェア総介           音びの声         新会説明           第4人         第人 |
|                                                                         | 文字款 0                         | + 新規カテゴリーを追加                                                                                                    |
|                                                                         | トピックス                         |                                                                                                    |

ブログのタイトル、本文を入力し、カテゴリーをチェックします

(ブログの内容に該当するカテゴリーが無い場合①でカテゴリーを追加します)

| 音 サンプルサイト                                   |                                                                           |                          | こんにちは、editor さん                                                                                    |
|---------------------------------------------|---------------------------------------------------------------------------|--------------------------|----------------------------------------------------------------------------------------------------|
| 🖴 ダッシュボード                                   | 新規 ブログ(トピックス用) を追加                                                        |                          |                                                                                                    |
| ブログ投稿(トピ<br>ックス用)                           | ど満開!!春大好き!                                                                |                          | 公開                                                                                                 |
| -覧<br>新規追加<br>カテゴリー<br>オーク投稿(リフ<br>オーク田)    | バーマリング: http://denkiyasan.jn/sample/?post_type=topicsSp=1224&preview=true | 2                        | 下書きとして保存     ブレビュー                                                                                 |
| <ul> <li>□ カレンダー</li> <li>▲ 基本設定</li> </ul> | 至くの隅田川沿いの公園の桜が満開。<br>已達が終わったところで、折角なのでランチを兼ねてお花見しました                      | :                        | ゴミ語へ移動                                                                                             |
| ■ 各ページ設定<br>ファイル管理                          | L                                                                         |                          | <b>カテゴリー</b> ▲<br>カテゴリー一覧 よく使うもの                                                                   |
|                                             |                                                                           |                          | <ul> <li>✓ NEWS&amp;TOPICS</li> <li>→ フエノ/約1</li> <li>音(50)声</li> <li>新商品説明</li> <li>求人</li> </ul> |
|                                             | 文字號: 49                                                                   | 10:29:28 am に下書さを保存しました。 | + 新規 カテゴリー を追加                                                                                     |

### €画像の挿入

次に「画像・動画を追加」をクリック

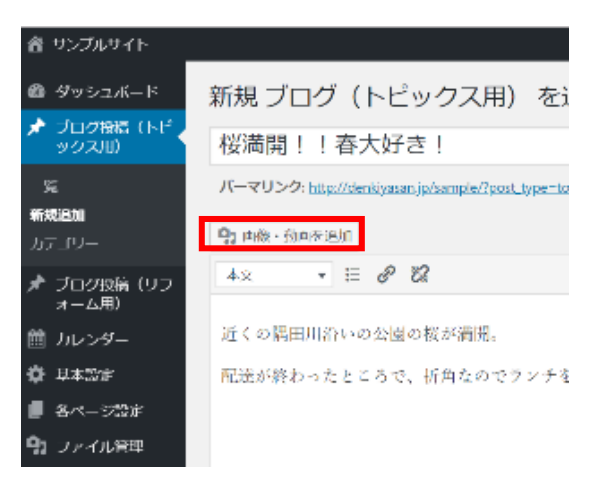

次の画面が開きます。(他の編集でも画像の追加や変更の場合は下記の手順で画像を追加します。)

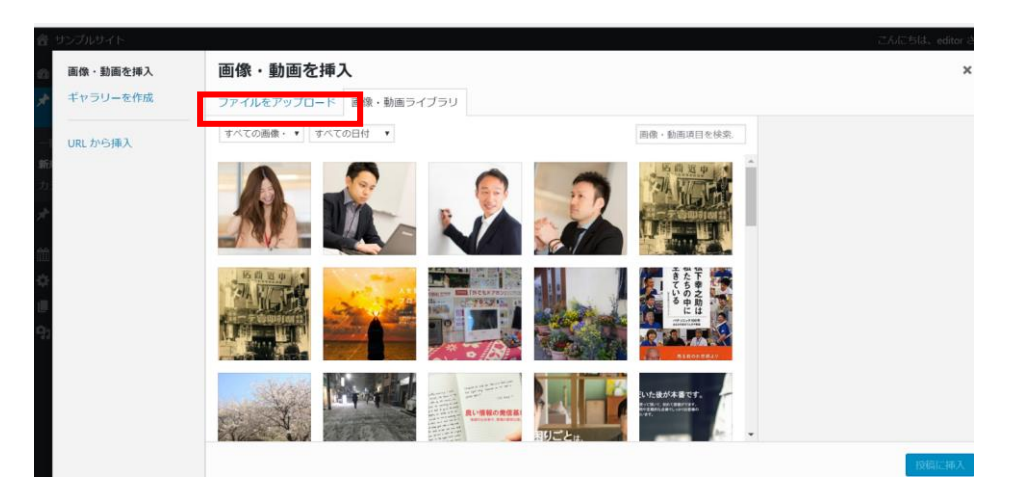

「ファイルのアップロード」をクリック。ファイルをドロップする方法とファイルを選択する方法 があります。

ドロップする場合、この画面に使用したい画像のファイルをドラッグしてドロップ

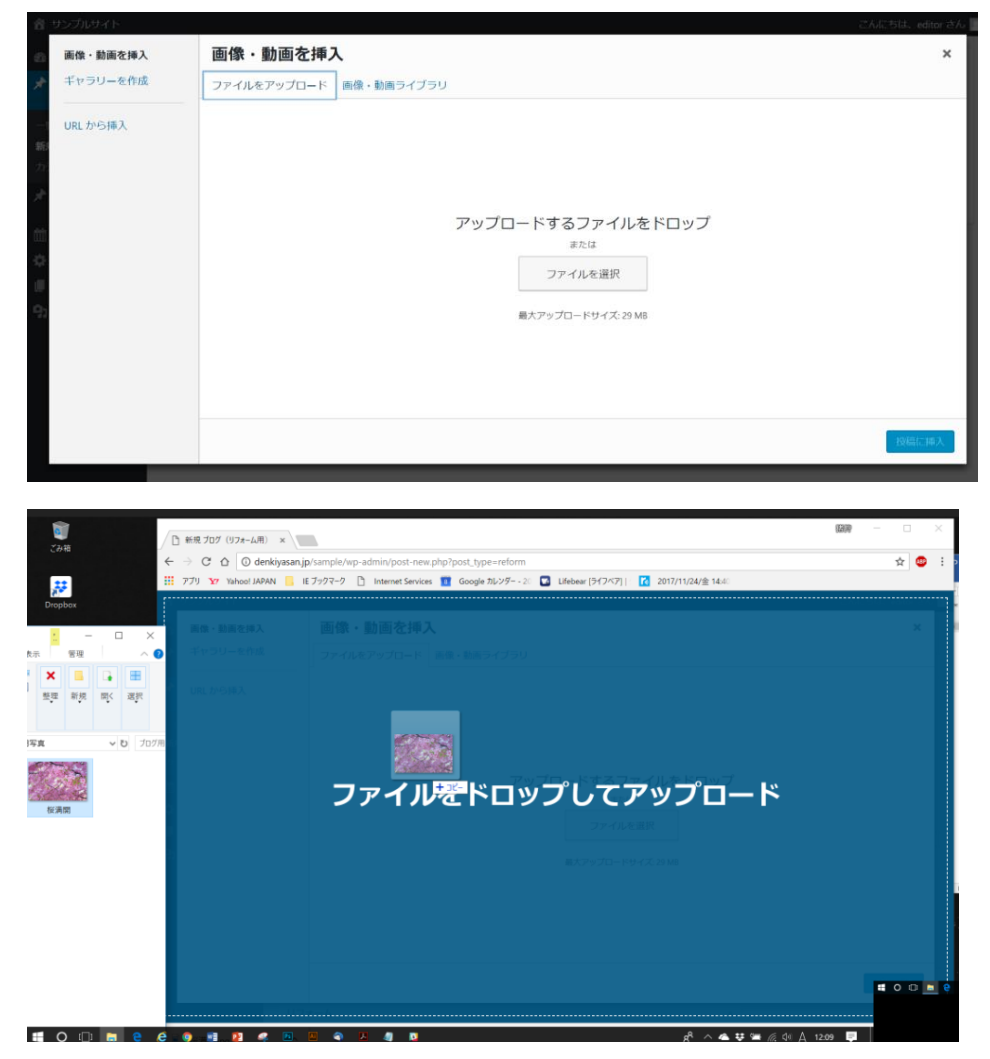

ライブラリーに追加されます

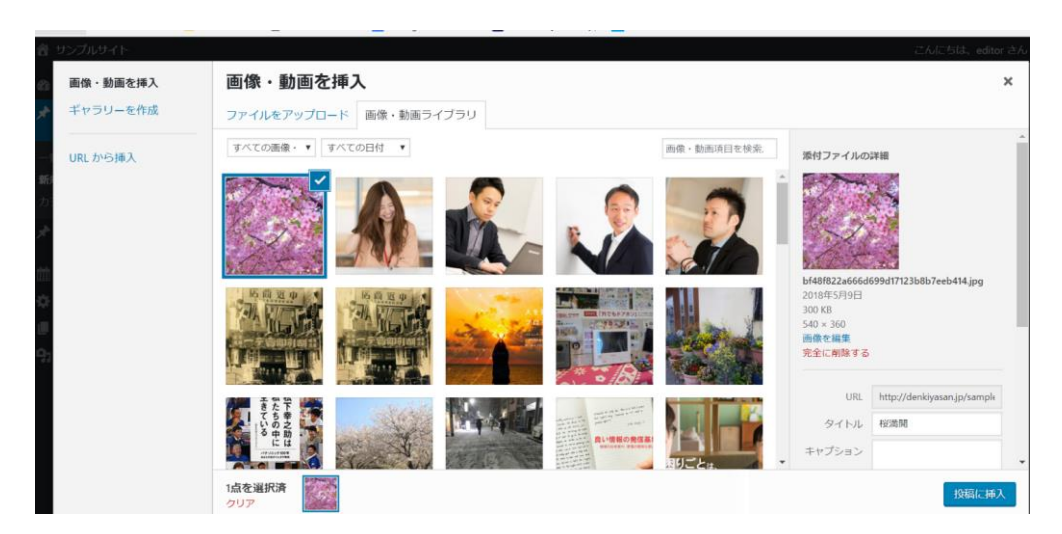

### ファイルを選択して挿入する場合

「ファイルを選択」をクリック

| 音 サンプルサイト                                                                                                    |                                                                                       | こんにちは、editor さん |
|----------------------------------------------------------------------------------------------------|---------------------------------------------------------------------------------------|-----------------|
| 画像・動画を挿入                                                                                                    | 画像・動画を挿入                                                                              | ×               |
| ギャラリーを作成                                                                                                    | ファイルをアップロード 画像・動画ライブラリ                                                                |                 |
| ギャラリーを作成<br>URLから挿入                                                                                                    | ファイルをアップロード<br>画像・動画ライブラリ<br>アップロードするファイルをドロップ<br>または<br>ファイルを選択<br>最大アップロードサイズ:29 MB |                 |
| ) m.<<br>- → · ↑ <b>1</b> → PC > <i>7</i> 2/9                                                                                                    | ×<br>マガ * 10 デスクトップの検索 P                                                              | 1943L-140 A.    |
| <ul> <li>2型・新しいフォルダー</li> <li>bulb1</li> <li>Camera Roll</li> <li>Contactskifree</li> <li>ID・ジリブル</li> <li>IDPW</li> <li>IDPW</li> <li>Uphroom</li> <li>Saved Pictures</li> <li>スクリーンジョフト</li> <li>会 丸月 D・バス</li> </ul>                                                                                                    | ■ ■ ■ ● 1017/11/24/章 1440<br>17用写真 — 時後存 PC は210DA63)<br>Ft 3.Xント                     |                 |
| OneDrive PC 3 D オブジェクト 5 グウンロード 1 オブスクトップ 1 ポスクトップ 1 ポスクトゥーク 1 ポスクトゥーク 1 ポスク | ァイルをドロッ<br>選択                                                                         |                 |
| 771ル名(N;                                                                                                    | → カスタム フィイル      →      前く(D)      ・      キャンセル     →                                 |                 |
|                                                                                                    |                                                                                       |                 |

アップロードしたい画像を選択します

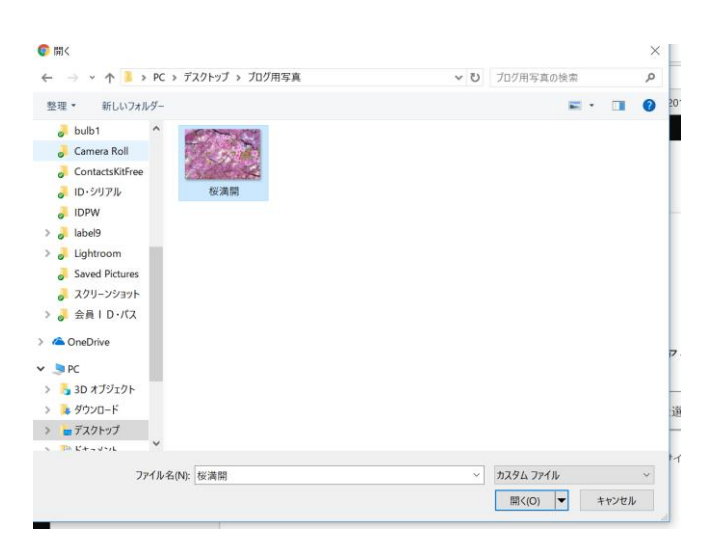

# ドラッグ&ドロップと同様にこれで、ライブラリーに追加されます

挿入したい画像を選択して、選択した画像を確認した上で「投稿に挿入」をクリック

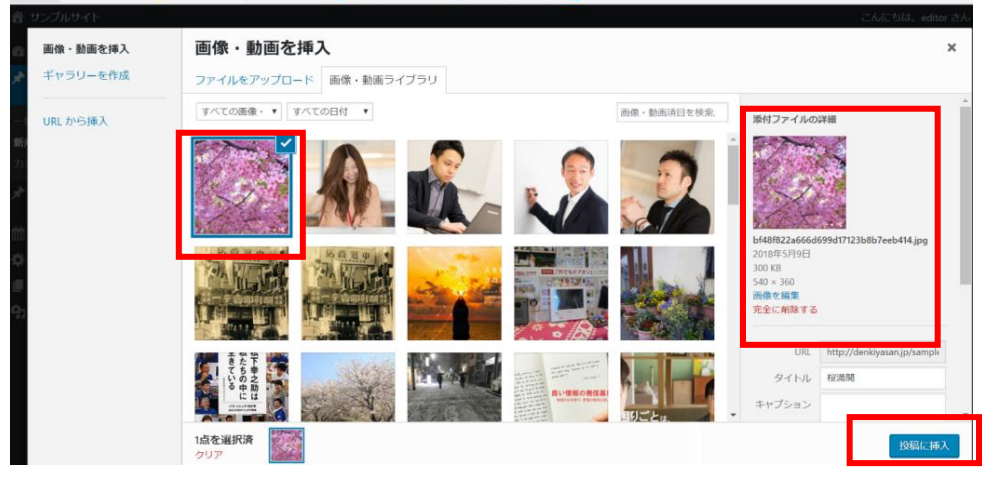

新規ブログに画像が挿入されます

| 音 サンブルサイト           |                                                                                        | こんにちは、                                                                                                    |
|---------------------|----------------------------------------------------------------------------------------|----------------------------------------------------------------------------------------------------|
| 💩 ダッシュボード           | 新規 ブログ(トピックス用) を追加                                                                     |                                                                                                    |
| ブログ投稿(トピ<br>ックス用)   | 桜満開!!春大好き!                                                                             | 公開                                                                                                    |
| 一覧<br>新規追加<br>カテゴリー | パーマリンク: http://denkiyasan.jp/sample/?post_type=topics&p=1224&preview=true  91 画像・動画を追加 | 下書きとして保存 こ                                                                                                    |
| オログ投稿(リフォーム用)       | × τ → Ε 𝒫 Ω                                                                            | <ul> <li>② 公開状態:公開</li> <li>111</li> <li>111</li> <li>112</li> <li>112</li> <li>11</li></ul> |
| 薗 カレンダー             | 近くの隅田川沿いの公園の桜が満開。                                                                      | ゴミ箱へ移動                                                                                                    |
| 基本設定                | 配達が終わったところで、折角なのでランチを兼ねてお花見しました。                                                       |                                                                                                    |
| ■ 各ページ設定            |                                                                                        | カテゴリー                                                                                                    |
| 引 ファイル管理            |                                                                                        | カテゴリー 一覧 よく使うもの<br>▼ NEWS&TOPICS<br>□ フェア紹介<br>□ 西びの声<br>□ 新商品説明<br>□ 求人<br>+ 新規カテゴリーを追加                                                                                                    |

#### トプページのトピックス一覧に画像を表示させる

「新規 ブログ(トピックス用)を追加」画面の下部で設定

| 音 サンプルサイト               |                        |                                         |
|-------------------------|------------------------|-----------------------------------------|
| ❷ ダッシュボード<br>★ ブログ投稿(トピ |                        | 1                                       |
| ックス用)                   |                        | 17 1 1 1 1 1 1 1 1 1 1 1 1 1 1 1 1 1 1  |
| 一覧                      |                        |                                         |
| 新規追加                    |                        |                                         |
| カデゴリー                   | · 女字卷 40               | 10-40-01 am に下史寺を保存しました                 |
| ★ ブログ投稿(リフ<br>ォーム用)     | 人子(M. 47<br>トピックフ      |                                         |
| 薗 カレンダー                 | 10,774                 |                                         |
| ✿ 基本設定<br>■ 各ページ設定      | トップページ トピックスー<br>覧 画像  | 画像選択<br>【横幅:300px×高さ:300px】以上の画像が必要です   |
| <b>9</b> ファイル管理         |                        | 8 A 200                                 |
|                         | トップページ トビックスー<br>覧 概要文 |                                         |
|                         | トップページ 先頭固定表示          | ○ 先頭に表示する ( true ) ④ 先頭に表示しない ( false ) |

別の画像を挿入する場合はの手順は**③**と同様、既にライブラリーに保存してある場合は、ライブラリーから選択

| 會 サンプルサイト                  |                        |                                                                 |                          |
|----------------------------|------------------------|-----------------------------------------------------------------|--------------------------|
| <ul> <li></li></ul>        | 文字数: 49                |                                                                 | 10:40:01 am に下書きを保存しました。 |
|                            | トピックス                  |                                                                 | *                        |
| 一覧<br><b>新規追加</b><br>カテゴリー | トップページ トピックスー<br>覧 画像  | 画像遊択                                                            |                          |
| オログ投稿(リフ<br>オーム用)          |                        |                                                                 |                          |
| 薗 カレンダー                    |                        | See 1                                                           |                          |
| 🛱 基本設定                     |                        |                                                                 |                          |
| ■ 各ページ設定                   |                        | the state of the                                                |                          |
| 97 ファイル管理                  |                        | and the set                                                     |                          |
|                            |                        | 【横幅:300px×高さ:300px】以上の画像が必要です                                   |                          |
|                            | トップページ トビックスー<br>覧 概要文 | 近くの公園で春を満喫しました!                                                 |                          |
|                            | トップページ 先頭固定表示          | <ul> <li>○ 先頭に表示する (true)</li> <li>● 先頭に表示しない (false</li> </ul> | )                        |

トップページに表示する概要文を入力

トップページ 先頭固定表示 🛛 〇 先頭に表示する (true) 💿 先頭に表示しない (false)

最下部の「トップページ先頭固定表示」は、通常は「先頭に表示しない」をチェック。この 場合、投稿の新しいものから順に上から表示されます。「パート募集」や「パナソニックフ ェア開催」のお知らせなど一定期間一番上に固定で表示したい場合のみ、「先頭に表示 する」をチェック(一例を後述) 上記で入力は完了、HP上に反映するには、「公開」をクリック まだ公開せずに手直しをするする場合は「下書きとして保存」をクリック

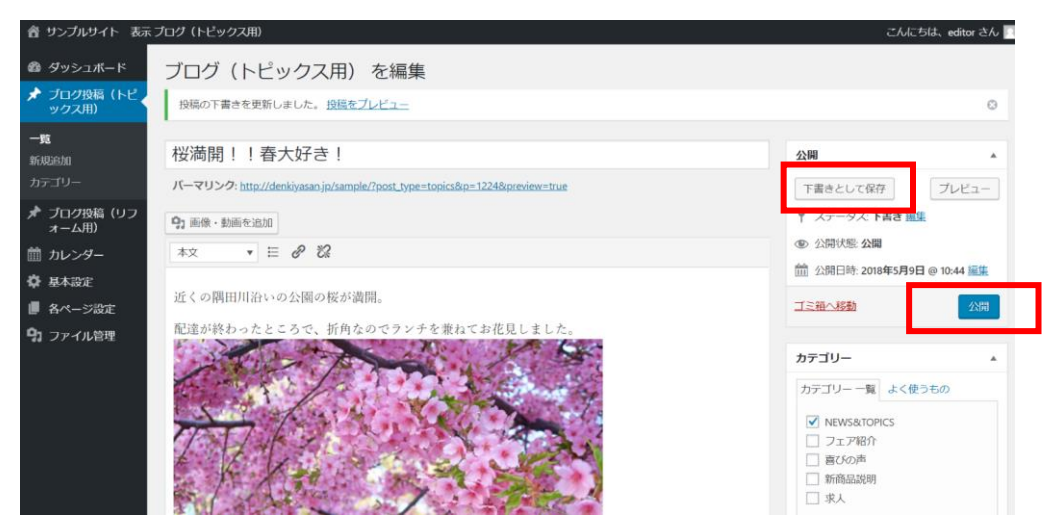

「更新」するをクリックすることで今までの設定が保存され「公開」の場合は web 上に反映されます(「更新」をクリックしないと編集が反映されません)

| トサンプルサイト 表示        | プログ(トビックス用)                                                                                                    | こんにちは、editor さん                                                                                           |
|--------------------|----------------------------------------------------------------------------------------------------|----------------------------------------------------------------------------------------------------|
| ダッシュボード            | ブログ(トピックス用)を編集                                                                                                 |                                                                                                    |
| ・ブログ投稿(トピ<br>ックス用) | 桜満開!!春大好き!                                                                                                    | 公開                                                                                                    |
| ā.                 | パーマリンク: http://denkiyasan.jp/sample/topics/1224/                                                               | 変更をプレビュー                                                                                                  |
| 既追加<br>テゴリー        | <b>9.1</b> 画像、動画を追加                                                                                            | ↑ ステータス: 公開済み 編集                                                                                          |
| プログ投稿(リフ<br>ォーム用)  | ** * = 8 22                                                                                                    | <ul> <li>公開状態: 公開</li> <li>(1) 公開日時: 2018年5月9日 @ 10-44 編集</li> </ul>                                      |
| カレンダー              | 近くの隅田川沿いの公園の桜が満開。                                                                                              | <u>ゴミ箱へ移動</u> 更新                                                                                          |
| 基本設定               | 配達が終わったところで、折角なのでランチを兼ねてお花見しました。                                                                               |                                                                                                    |
| 各ページ設定             |                                                                                                    | カテゴリー・                                                                                                    |
| ファイル管理             | the second second second second second second second second second second second second second second second s | カデゴリー 一覧 よく使うもの                                                                                           |
|                    | TC                                                                                                    | <ul> <li>✓ NEWS&amp;TOPICS</li> <li>フェア紹介</li> <li>         首びの声         新島品説明         求人     </li> </ul> |
|                    | and the second second                                                                                          | + 新現 カテゴリー を追加                                                                                            |

トップページ(HOME)のトピックス一覧に一番上に表示されます

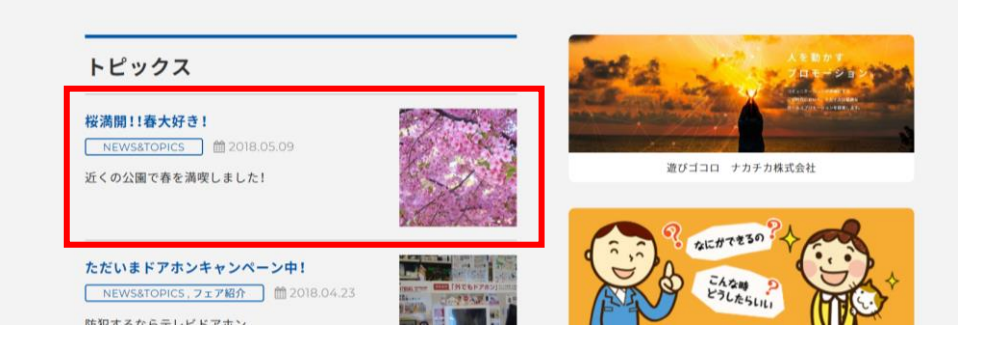

トピックスページには下記のように表示されます

| 桜満開!!春大好き!                                                                                                    | 🗀 記事カテゴリー             | 🗀 記事カテゴリー |  |
|----------------------------------------------------------------------------------------------------|-----------------------|-----------|--|
|                                                                                                    | NEWS&TOPICS (7)       | 0         |  |
| NEWS&TOPICS 2018.05.09                                                                                         | フェア紹介(2)              | 0         |  |
| fくの隅田川沿いの公園の桜が満開。                                                                                              | 喜びの声(2)               | 0         |  |
| 記達が終わったところで、折角なのでランチを兼ねてお花見しました。                                                                               | -                     |           |  |
|                                                                                                    | ■ 最新記事                |           |  |
| A REAL PROVIDENCE OF                                                                                           | 桜満開!!春大好き!            | 0         |  |
| the second second second second second second second second second second second second second second second s | ただいまドアホンキャンペーン中!      | 0         |  |
|                                                                                                    | 春爛漫                   | 0         |  |
|                                                                                                    | 松下幸之助は私たちの中に生きてい<br>る | ` o       |  |

### 以上で新規ブログの投稿の終了です

### 【一例として】スタッフ募集を「先頭に表示する」で投稿する場合

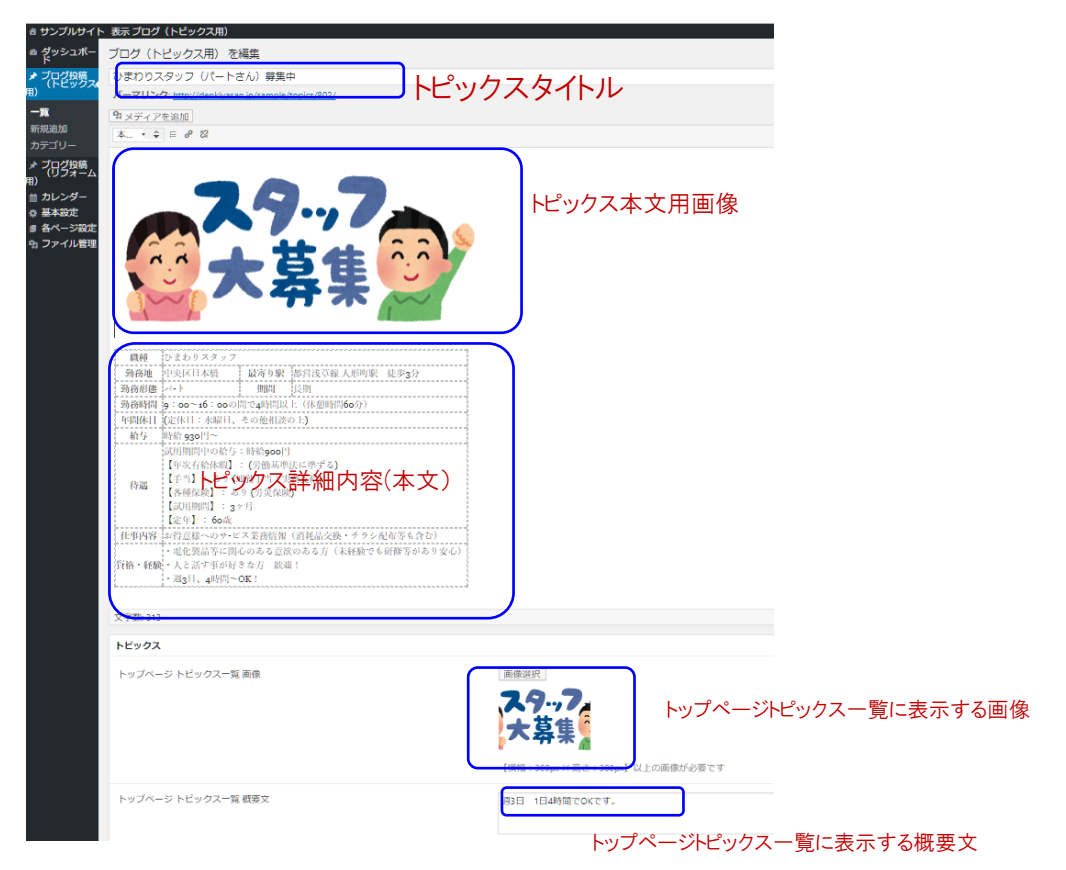

最下部の「先頭に表示する」をチェック

トップページ 先頭固定表示 先頭に表示する (true)
 先頭に表示しない (false)

この設定で次のように表示されます

トップページトピックス一覧の一番上に表示されます。解除する場合は、先頭に表示しな いをチェック

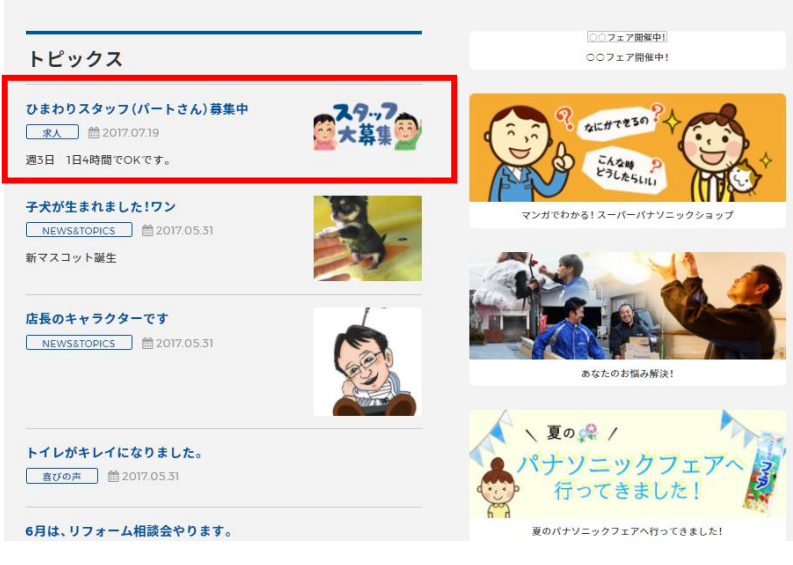

トピックスページでの表示

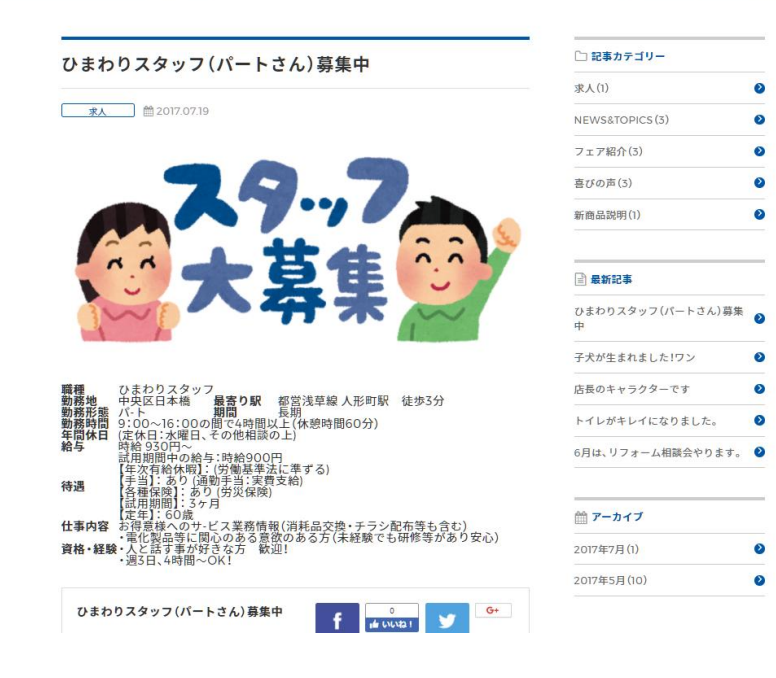

続いてテキストの文字列にリンクを挿入します。 ブログ等のテキスト文にリンクを挿入する手順 リンクを挿入したい文字列を選択 リンクした文字列例は「里見公園」の場合

ブログの新規追加手順に沿って本文を入力していきます。

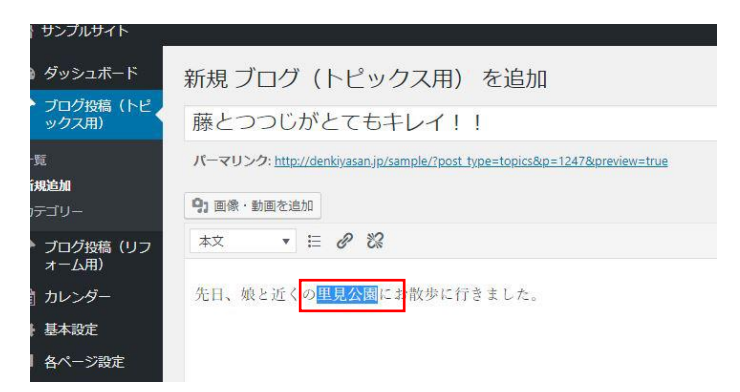

### リンクの挿入/編集 🔗 をクリック

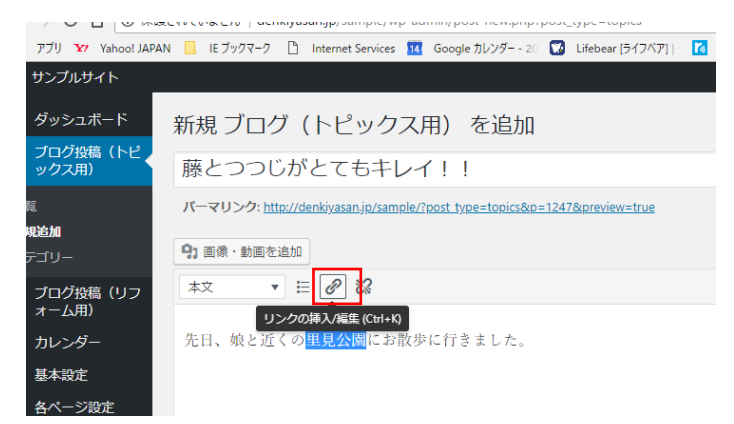

#### リンク先の URL を入力するウインドーが開きます

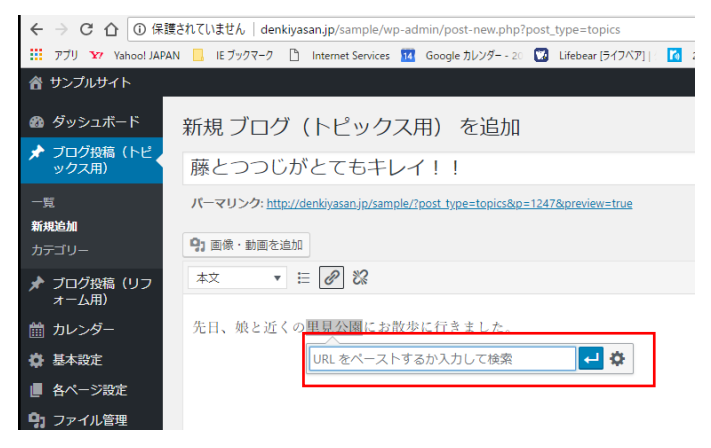

リンクしたい URL をペーストするか入力します

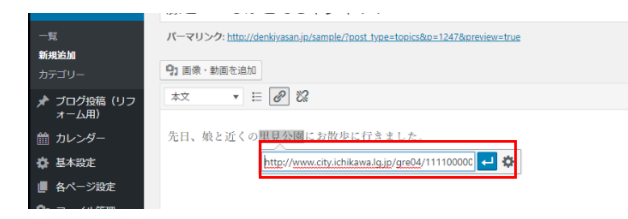

リンク先の URL をペーストまたは入力してリンク設定をクリック

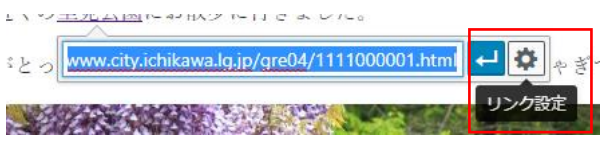

#### 「リンクを新しいタブを開く」チェックして更新

| リンクの挿入/編集                             |                            | × |
|---------------------------------------|----------------------------|---|
| リンク先 URL を入力してください                    |                            |   |
| URL http://www.city.ichikawa.lg.jp/gr | <u>e04</u> /1111000001.ht  |   |
| リンク文字列 里見公園                           |                            |   |
| ✓ リンクを新しいタブで開く                        |                            |   |
| または既存のコンテンツにリンク                       |                            |   |
| 検索                                    |                            |   |
| 検索キーワードが指定されていません。最近の項                | 目を表示しています。                 |   |
| 藤とつつじがとてもキレイ!!                        | ブログ (トピックス用)               |   |
| 松下様邸のトイレリフォーム                         | ブロ <mark>グ(</mark> リフォーム用) |   |
| 桜満開!!春大好き!                            | ブログ (トピックス用)               |   |
| ただいまドアホンキャンペーン中!                      | ブログ (トピックス用)               |   |
| 春爛浸                                   | ブログ (トピックス用)               |   |
| 松下幸之助は私たちの中に生きている                     | ブログ (トピックス用)               |   |
| +11/1年月月                              |                            | * |
| キャンセル                                 | 更                          | 新 |

#### プレビューで見ると

リンク設定した文字列の色が変わります。

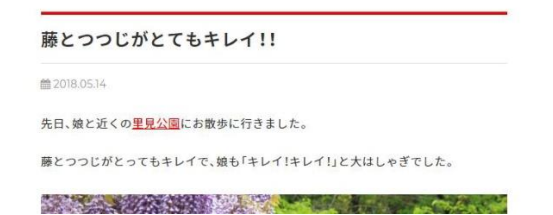

#### クリックすると新しいタブでリンクした URL が開きます。

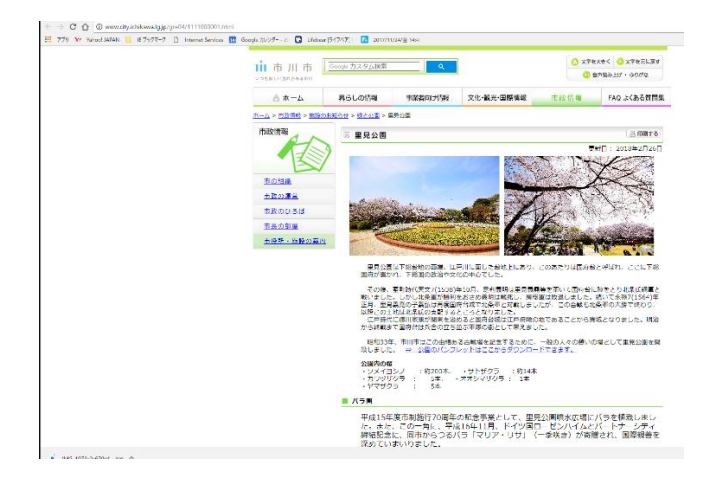

続いて、ブログ設定(リフォーム用)の新規追加手順です

# 3.トピックス(リフォーム事例・施工事例)の編集

編集画面が開きます。ダッシュボードから編集項目を選んで進めていきます

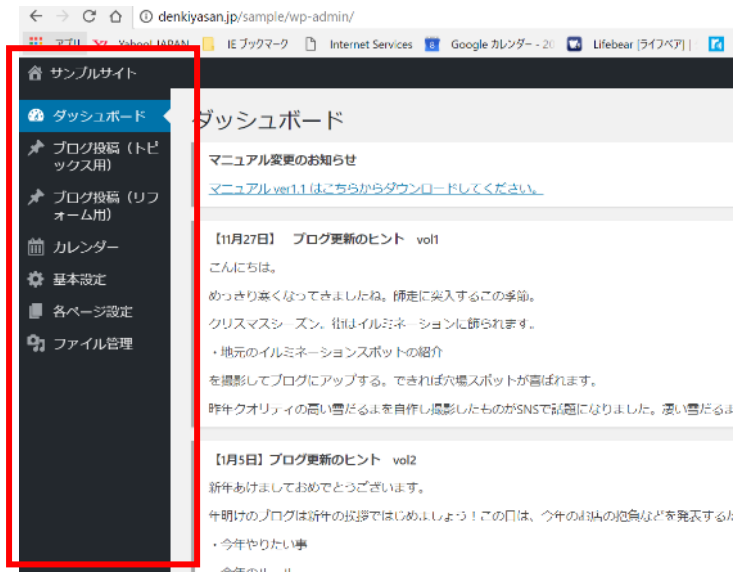

### ●ブログ投稿(リフォーム用)=施工事例、リフォーム事例の新規の投稿をする手順

ダッシュボード>ブログ投稿(リフォーム用)>カテゴリーをクリック

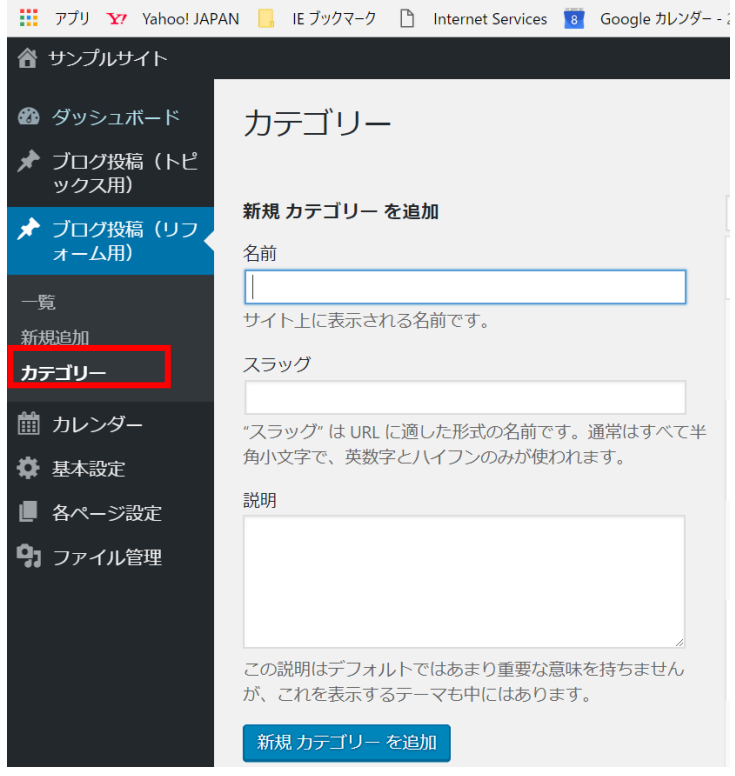

新規カテゴリーを追加の画面が開くので、カテゴリーの名前をつけます。

「キッチン」、「トイレ」、「洗面台」、「浴室」、「水回り」など、掲載する内容の分類の名前を 登録します。このカテゴリー外の事例が出てきたらその都度追加できます。 例えば「洗面台」をカテゴリーに追加してみます

名前とスラッグに入力します(スラッグは自動生成するので空欄でもOK)

| 省 サンプルサイト            |                                  |
|----------------------|----------------------------------|
| 🙆 ダッシュボード            | カテゴリー                            |
| ★ ブログ投稿 (トピ<br>ックス用) |                                  |
| 🖈 ブログ投稿(リフ 🌶         | 新規 カテゴリー を追加                     |
| オーム用)                | 名前                               |
|                      | 洗面台                              |
| 新規追加                 | サイト上に表示される名前です。                  |
| カテゴリー                | スラッグ                             |
|                      | 洗面台                              |
| 🏢 カレンダー              | "人フツク"は URL に週した形式の名則です。通常は9 へて半 |
| 🏟 基本設定               | 角小文字で、英数字とハイフンのみが使われます。          |
| ■ 各ページ設定             | 説明                               |
| 9 ファイル管理             |                                  |

### 入力後、「新規カテゴリーを追加」をクリックすると

|                   |                                                            | i .       |    | ń.   |
|-------------------|------------------------------------------------------------|-----------|----|------|
| ダッシュボード           | カテゴリー                                                      |           |    |      |
| ブログ投稿(トピ<br>ックス用) |                                                            |           |    |      |
| ブログ投稿(リフ)         | 新規 カテゴリー を追加                                               | 一括操作 ▼ 適用 |    |      |
| オーム用)             | 名前                                                         | □ 名前      | 説明 | スラッグ |
| ;<br>5追力11        | サイト上に表示される名前です。                                            | □ 洗面台     |    | 洗面台  |
| -UE               | 人ラック                                                       |           |    |      |
| カレンダー             | "スラッグ"は URL に適した形式の名前です。通常はすべて半<br>毎小文字で、英数字とハイフンのみが使われます。 |           |    | MV   |
| 基本設定              |                                                            |           |    |      |
| 各ページ設定            | 87C <sup>0</sup> H                                         | 🗌 水回り     |    | 水回り  |
| ファイル管理            |                                                            |           |    |      |
|                   |                                                            | □ バス      |    | バス   |
|                   | この説明はデフォルトではあまり重要な意味を持ちませんが、これを表示するテーマも中にはあります。            |           |    |      |
|                   | 新規 カテゴリー を追加                                               | □ キッチン    |    | キッチン |

右側の一覧に追加したカテゴリー名が表示されます

### ❷次に施工事例の新規事例を追加します。

ダッシュボード>ブログ投稿(リフォーム用)>新規追加

| 音 サンプルサイト                                                                    |                                                                          | こんにちは、editor さん 📃                                                                                   |
|------------------------------------------------------------------------------|--------------------------------------------------------------------------|----------------------------------------------------------------------------------------------------|
| 🚳 ダッシュボード                                                                    | 新規 ブログ(リフォーム用) を追加                                                       |                                                                                                    |
| ★ ブログ投稿(トピ<br>ックス用)                                                          | ここにタイトルを入力                                                               | カテゴリー 🔺                                                                                             |
| ★ ブログ段編(リフ<br>ォーム用)<br>・**<br>新規追加<br>カテゴリー<br>前 カレンダー<br>春 基本設定<br>● 各ページ設定 | 93 mm • 10m ≈ 1010<br>★文 ▼ Ξ 8 22                                        | カテゴリー 一覧 よく使うもの<br>〕 決面台<br>〕 トイレ<br>」 水回り<br>」 パス<br>二 キッチン<br>• 新規 カテゴリー を追加                      |
| <b>9)</b> ファイル管理                                                             |                                                                          | 公開     ▲       下書さとして保存     ブレビュー       ? ステータス:下書書 編集     ②       ②     公開状態:公園       節 すぐに公開する 編集 |
|                                                                              | 文字数: 0                                                                   | 公開                                                                                                  |
| 谷 サンプルサイト                                                                    |                                                                          | こんにちは、editor さん                                                                                     |
| <ul> <li></li></ul>                                                          | 新規 ブログ(リフォーム用) を追加                                                       | カテゴリー                                                                                               |
| プログ投稿(リフ<br>オーム用)                                                            | バーマリング: http://denkiyasanjp/sample//post_type=reform&p=1232&preview=true | カテゴリー 一覧 よく使うもの                                                                                     |
| 一覧<br><b>新規追加</b><br>カデゴリー                                                   | 93 画像・動画を追加       本文       ▼       ●       ●                             | <ul> <li>○ NTL</li> <li>○ NTL</li> <li>○ NUT</li> <li>○ JCX</li> </ul>                              |
| <ul> <li></li></ul>                                                          |                                                                          | □ キッチン     + 新規カテゴリーを追加                                                                             |
| ファイル管理                                                                       |                                                                          | 公開                                                                                                  |

タイトルを入力し、カテゴリーをチェックします

(該当するカテゴリーが無い場合①の手順でカテゴリーを追加します) 次に本文を入力します。テキストは下記のように「見出し大」「見出し小」「本文」を選択で きます。

| <b>-</b> ド | 新規 ブログ(リフォーム用) を追加                                                    |
|------------|-----------------------------------------------------------------------|
| (トピ        | 松下様邸のトイレリフォーム                                                         |
| כע)        | パーマリンク: <u>http://denkiyasan.jp/sample/?post_type=reform&amp;p=12</u> |
|            | 9] 画像・動画を追加                                                           |
|            |                                                                       |
|            | 見出し大                                                                  |
|            | 見出し小                                                                  |
| 定          | <b>半</b> 义                                                            |

| サイト 表示                  | ブログ(リフォーム用)                                                               |         |
|-------------------------|---------------------------------------------------------------------------|---------|
| ュボード                    | ブログ(リフォーム用) を編集                                                           |         |
| 3稿(トピ<br>月)             | 投稿の下書きを更新しました。 <u>投稿をプレビュー</u>                                            |         |
| <sup>破稿(リフ</sup> く<br>別 | 松下様邸のトイレリフォーム                                                             |         |
|                         | パーマリンク: http://denkiyasan.jp/sample/?post_type=reform&p=1232&preview=true |         |
|                         | <b>9</b> 1 画像 · 動画を追加                                                     |         |
| <b>7</b>                |                                                                           |         |
| E<br>ジ設定                | 最新のアラウーノに変身                                                               | ―― 見出し大 |
| し管理                     | ・ <u>Bifore</u> :築25年のトイレをリフォーム                                           | ― 見出し小  |

画面表示は次のようになります

| 松下様邸のトイレリフ         | オーム   | タイトル |  |
|--------------------|-------|------|--|
| 最新のアラウーノに変身        | 見出し大  |      |  |
| ・Bifore:築25年のトイレをリ | リフォーム | 見出し小 |  |

Bifore 画像の追加手順はは2-3と同様です

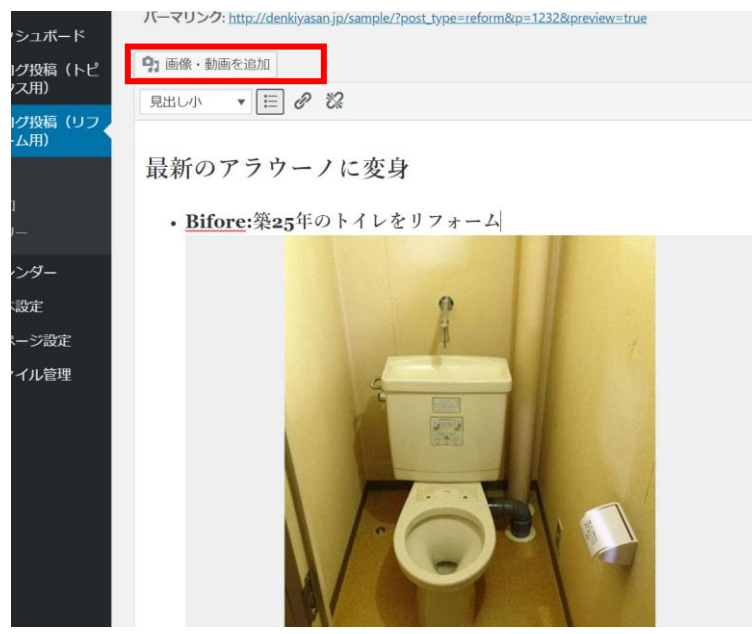

画像の下に本文(写真の説明など)を入力します

・ Bifore:築25年のトイレをリフォーム

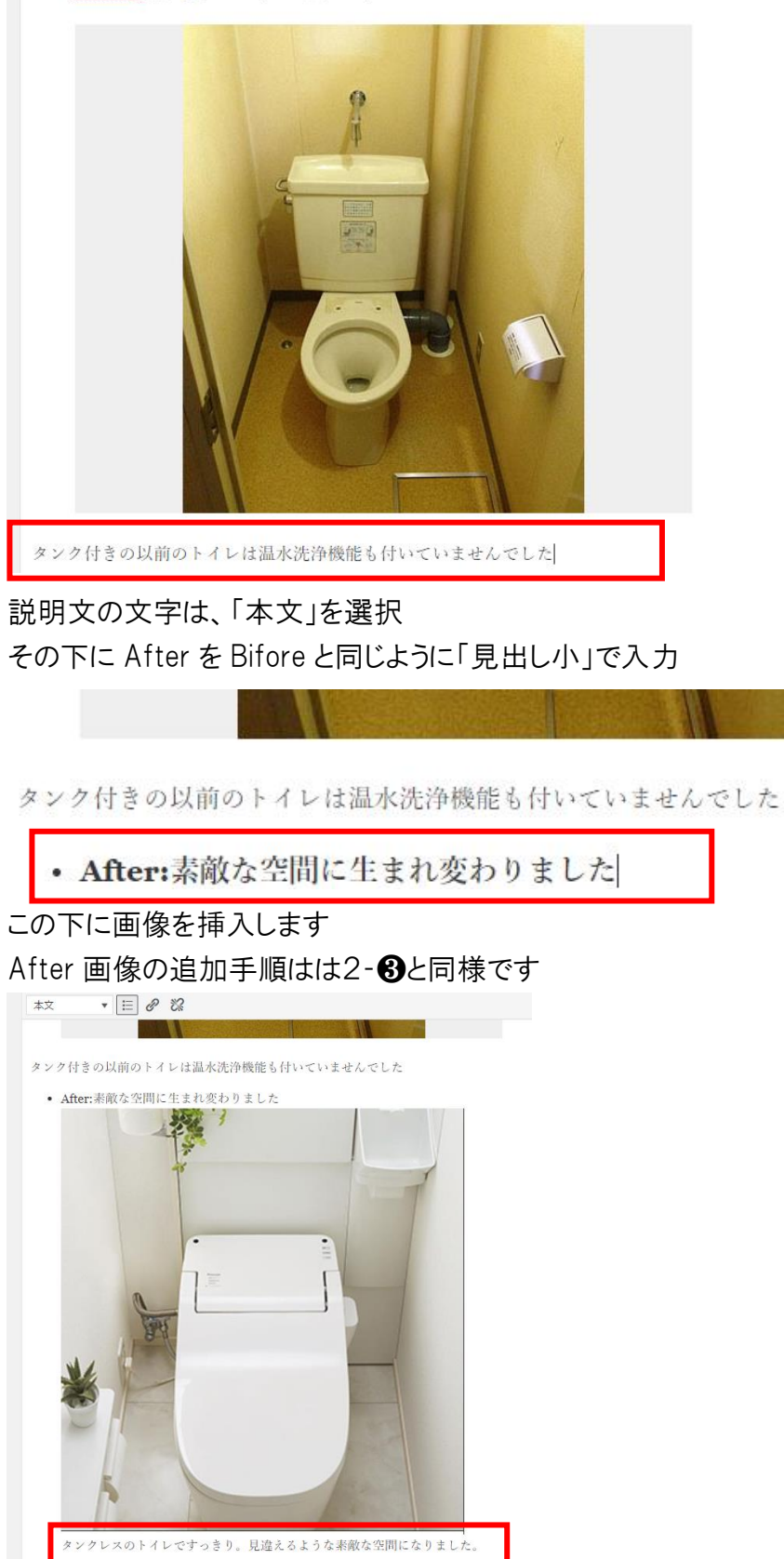

### After の説明文の文字は、「本文」を選択

| タンクレスのトイレですっきり。見 | 違えるような素敵な空間になりました。                  |
|------------------|-------------------------------------|
|                  |                                     |
| 字数: 117          |                                     |
|                  |                                     |
| リフォーム            |                                     |
| 一覧ページ 画像         | 画'像:羅択                              |
|                  | <br>【横幅:700px × 高さ:700px】以上の画像が必要です |
|                  |                                     |
| 一覧ページ 概要又        |                                     |
|                  |                                     |

### リフォーム・施工事例の一覧に表示する画像と概要文を設定。手順はブログ(トピックス 用)と同様

| 一覧ページ画像 | 画像選択 |
|---------|------|
|         |      |

上記まで設定が終了したら、「公開」をクリックし公開をクリックし反映させる、「変更を プレビュー」で表示をチェックし OK であれば必ず「更新」をクリック

| カテゴリー 🔺                      |                              |
|------------------------------|------------------------------|
| カテゴリー 一覧 よく使うもの              | カテゴリー ▲ カテゴリー 一覧 よく使うもの      |
|                              |                              |
| 公開▲                          | 公開                           |
| 下書きとして保存 プレビュー               | 変更をプレビュー                     |
| ↑ ステータス: 下書き <u>編集</u>       | ¶ ステータス: 公開済み <u>編集</u>      |
| ③ 公開状態: 公開                   | ③ 公開状態: 公開                   |
| m 公開日時: 2018年5月9日 @ 16:18 編集 | m 公開日時: 2018年5月9日 @ 16:18 編集 |
| ゴミ箱へ移動                       | ゴミ箱へ移動 更新                    |

### 施工事例の一覧での表示

| 全てのカテゴリ | 2 |
|---------|---|
| 先面台     | 0 |
| -1L     | 0 |
| 水回り     | 0 |
| x,      | 0 |
| キッチン    | 0 |

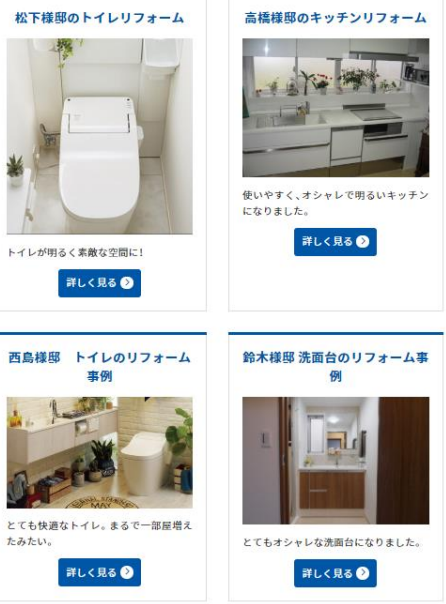

### 詳細の表示

| □ 施工事例カテゴリ | _ | 松下楼邸のトイレリフォーム           |
|------------|---|-------------------------|
| 全てのカテゴリ    | 0 |                         |
| 洗面台        | 0 | そぞのマラウーノに本身             |
| FTL        | • | 最新のテリリーアに支援             |
| 水回り        | 0 | • Bifore:築25年のトイレをリフォーム |
| バス         | • |                         |
| キッチン       | 0 |                         |
|            |   |                         |

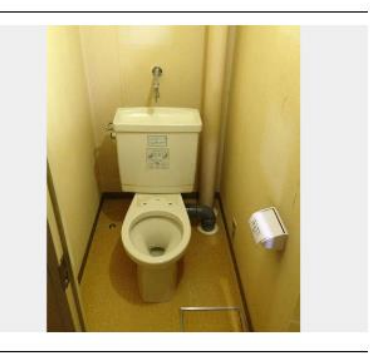

タンク付きの以前のトイレは温水洗浄機能も付いていませんでした

• After:素敵な空間に生まれ変わりました

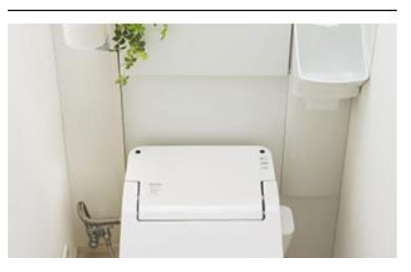

# 4. カレンダー設定

編集画面が開きます。ダッシュボードから編集項目を選んで進めていきます

 $\leftarrow$   $\rightarrow$  C  $\triangle$  O denkiyasan.jp/sample/wp-admin/

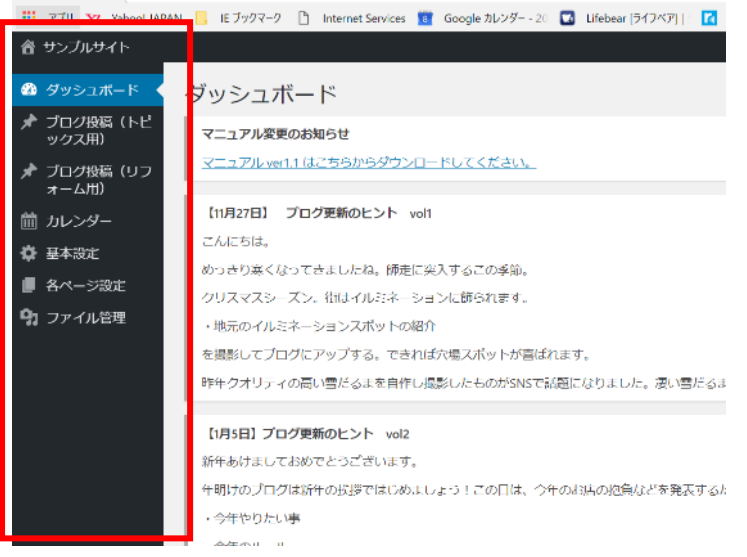

### ダッシュボード>カレンダーを選択

#### 初期設定で定休日は設定していますが、臨時休業日や臨時営業日を編集できます

| 谷 サンノルサイト              |                  |                                                  |                            |
|------------------------|------------------|--------------------------------------------------|----------------------------|
| 🚳 ダッシュボード              | カレンダー設定          |                                                  |                            |
| ★ ブログ投稿(トピ<br>ックス用)    |                  |                                                  |                            |
| ★ ブログ投稿(リフ<br>オーム用)    | 表示月              | ☞用先まで表示▼ 定休日曜日指定→                                |                            |
| <ul> <li></li></ul>    | 定休日              | □ 日曜日 □ 月曜日 □ 火曜日 ▼ 水曜日 □ 木曜日 □ 金剛               | 日 二 土曜日                    |
| 日本・学校会員 日本・学校会員 ファイル管理 | 祝日を定休日にする        | ●はい(true) ○いいえ(false)<br>卍日を定休日にする〇「はい」、〇「いいえ」いす | ゛れかチェック                    |
|                        | 臨時休業日            | YYYY-MM-DD (例 2001-01-01)の形式で登録します。複数登録する        | 場合は改行してください。               |
|                        | 臨時休業日 YYYY-MM-DD |                                                  |                            |
|                        | 例えば8月10日の場合、20   | 18-08-10 表示月下                                    | 記より選択 ———                  |
|                        |                  |                                                  | 6ヶ月先まで表示 ▼                 |
|                        |                  |                                                  | 当月のみ表示                     |
|                        | 臨時営業日            | YYYY-MM-DD (例 2001-01-01)の形式で登録します。複数登録す         | 1ヶ月先まで表示                   |
|                        |                  |                                                  | 2ヶ月先まで表示<br>い <sup>:</sup> |
|                        | 品时名美日 YYY-WW-DD  | _                                                | 3ヶ月先まで表示                   |
|                        | 定休日してしたが、臨時で営業   | 業する場合                                            | 4ヶ月先まで表示 1.                |
|                        | 例えば8月23日の場合、20   | 018-08-23                                        | 5ヶ月先まで表示                   |
|                        |                  |                                                  | 6ヶ月先まで表示                   |

仮に上記の設定をすると次のように表示されます

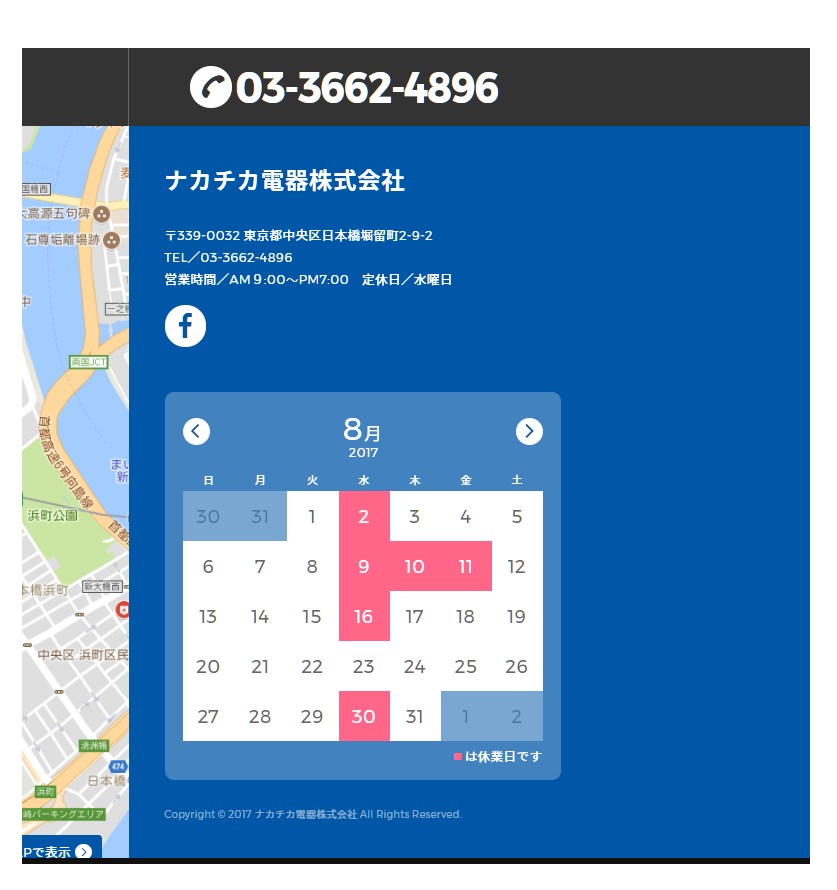

# 5. トップページのバナーリンク設定

編集画面が開きます。ダッシュボードから編集項目を選んで進めていきます ダッシュボード>各ページ設定>トップページーフロントページを選択

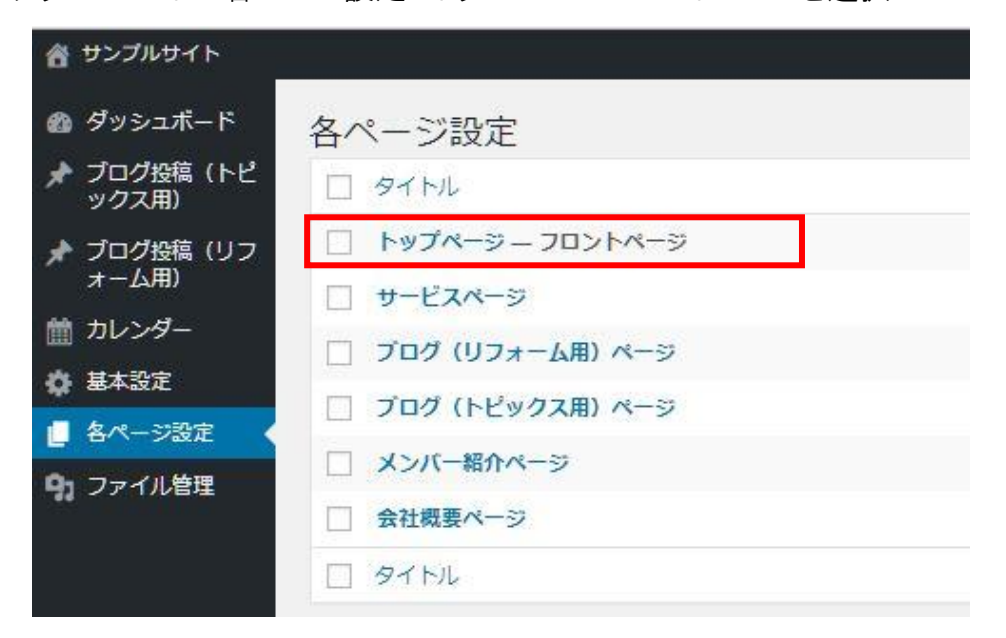

### トップページ編集の一番下部に

バナー画像、テキスト、リンクする URL を入力

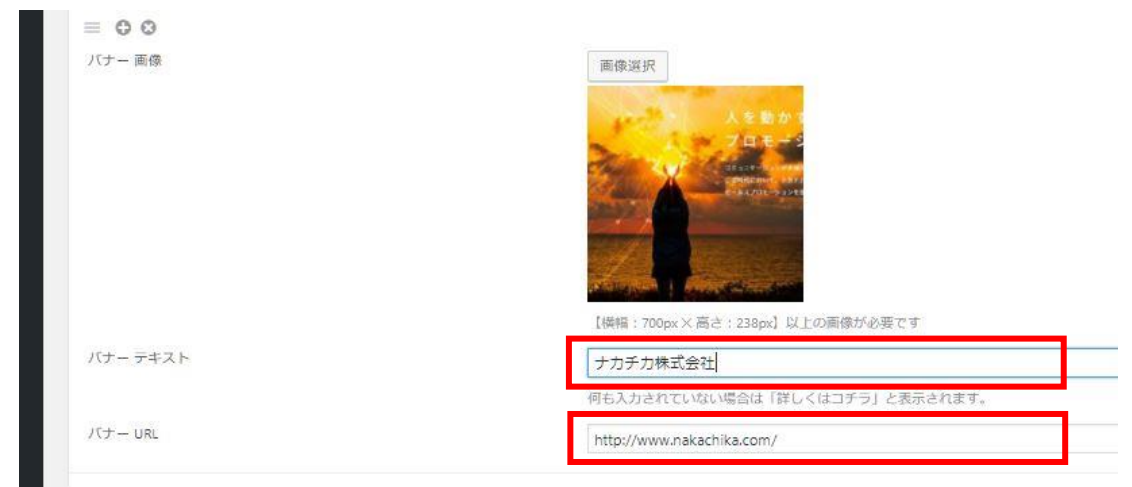

### トップページ表示イメージ

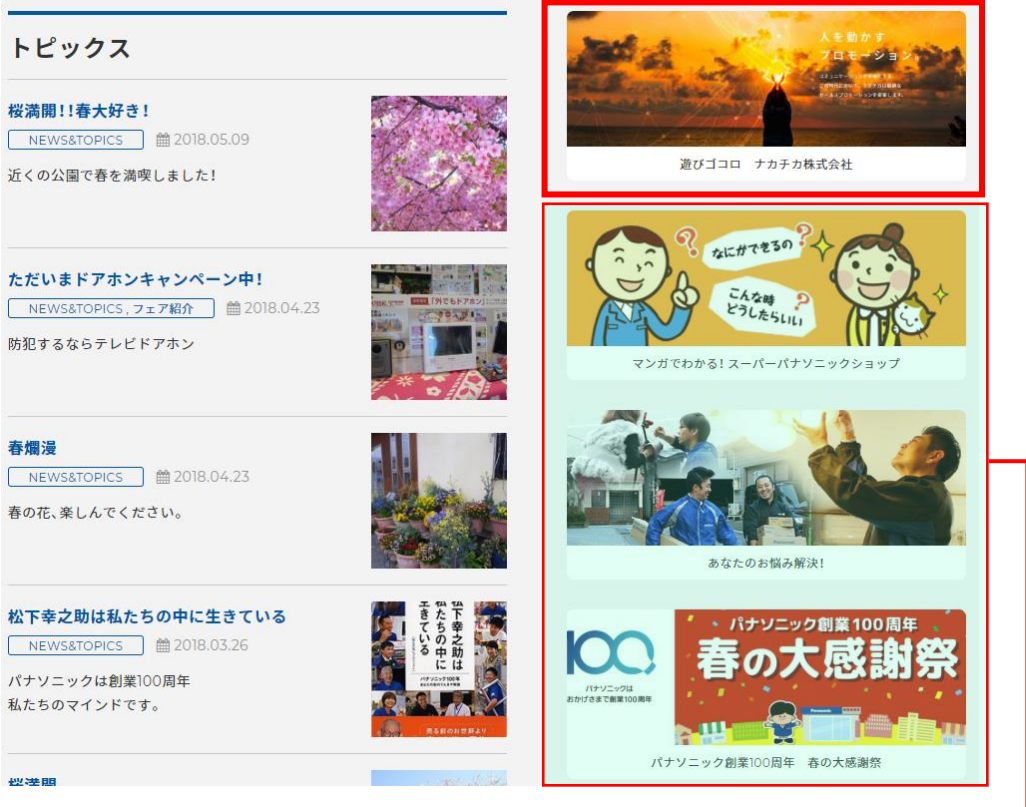

この3つのバナーは共通、運営側(ナカチカ)で固定しています

# 6. 基本サイトカラーの設定

編集画面が開きます。ダッシュボードから編集項目を選んで進めていきます ダッシュボード>基本設定の最上部のサイトカラーから選択してください

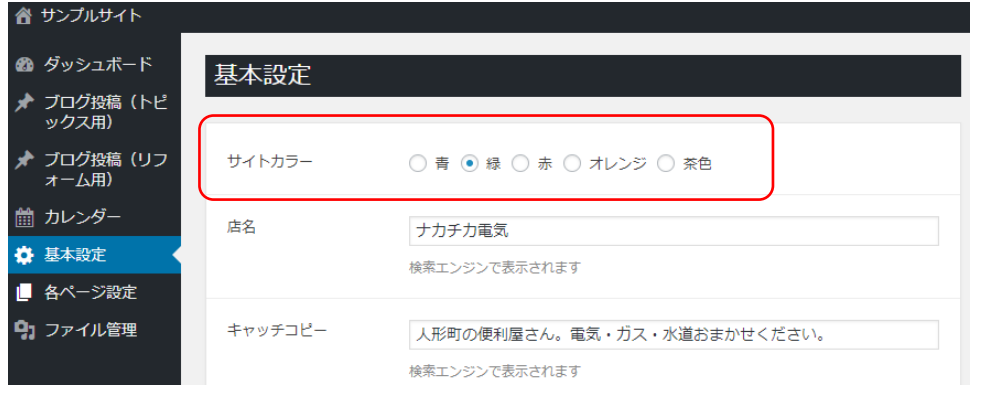

下記の5色のようなイメージになります、使用したい色をチェック

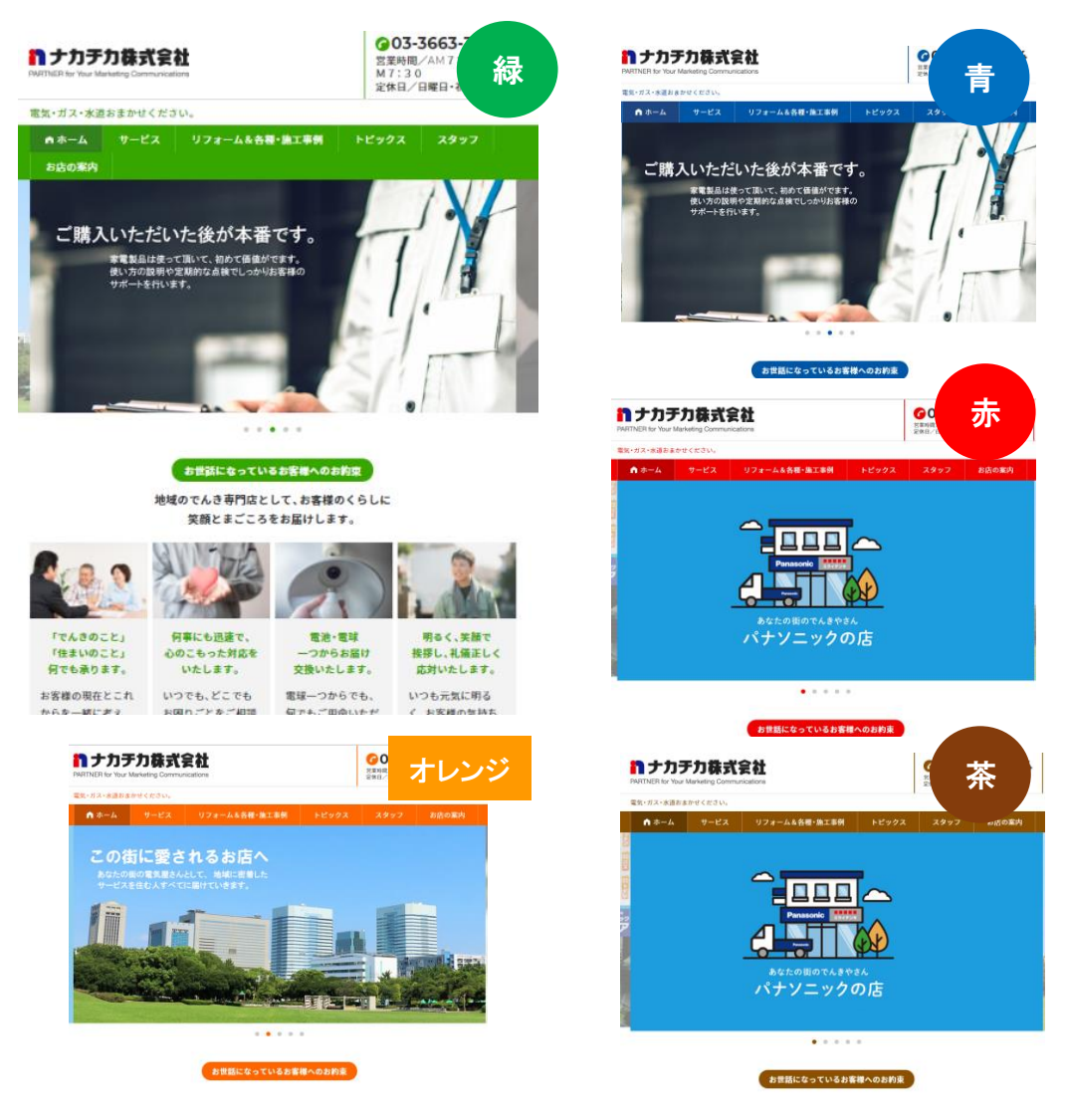

# 7.メニューバーの使用表示・不使用非表示設定

施工事例のページ自体を使用せず、メニューバーにも表示させない場合の設定 ダッシュボード>各ページ設定>ブログ(リフォーム用)ページを開きます 最上部に「このページを使用しますか?」とあります。初期値は「はい」となっています

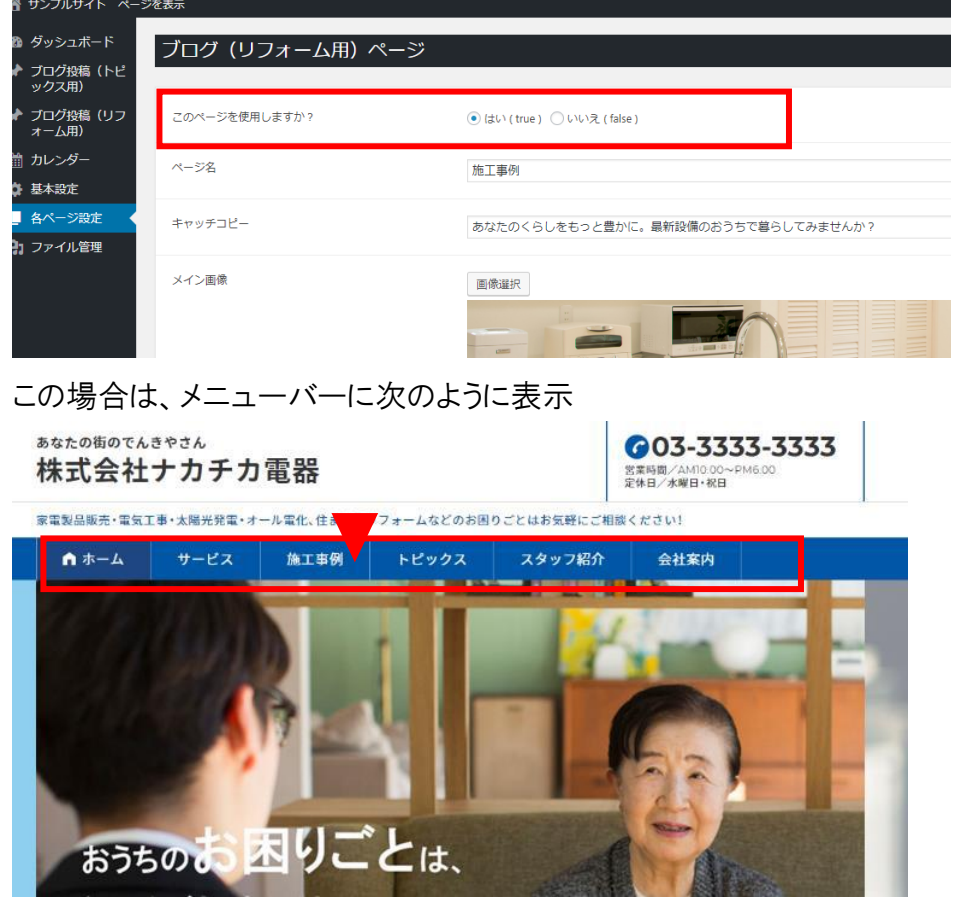

メニューバーの施工事例をクリックすれば、施工事例のページに移動します

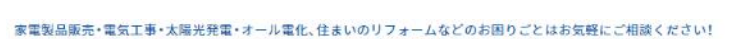

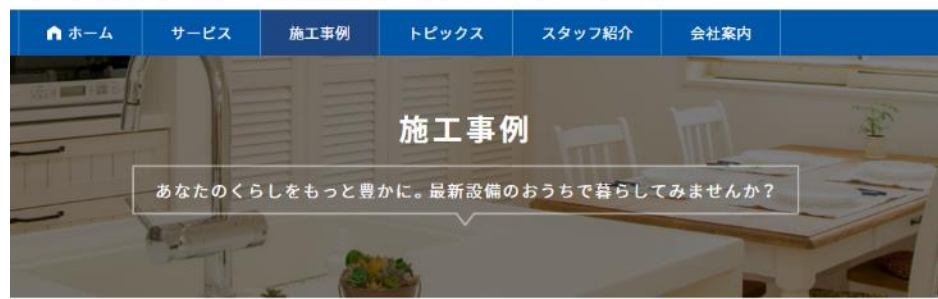

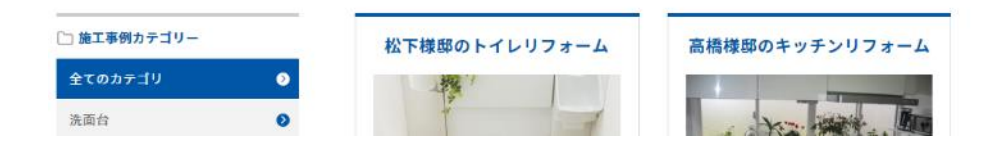

### 施工事例を使用せず非表示に会いたい場合は

ダッシュボード>各ページ設定>ブログ(リフォーム用)ページを開きます 最上部に「このページを使用しますか?」とあります。「いいえ」をクリックして更新します

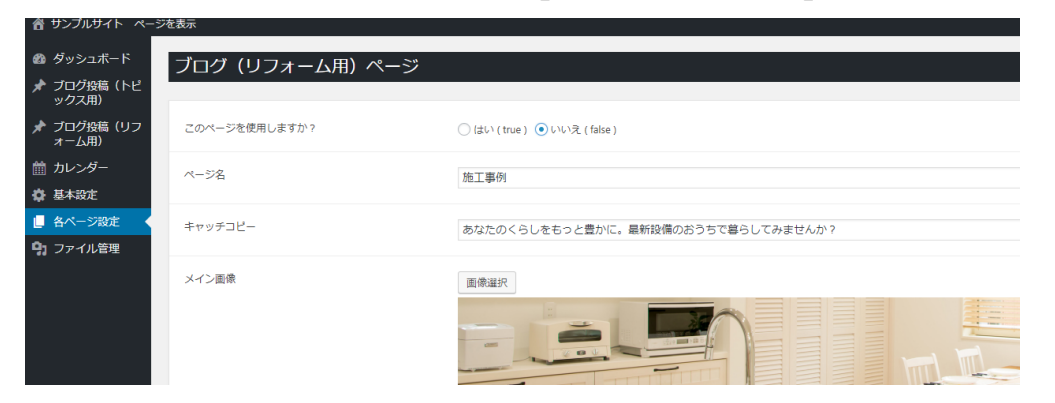

メニューバーの「施工事例」の項目が表示されなくなります

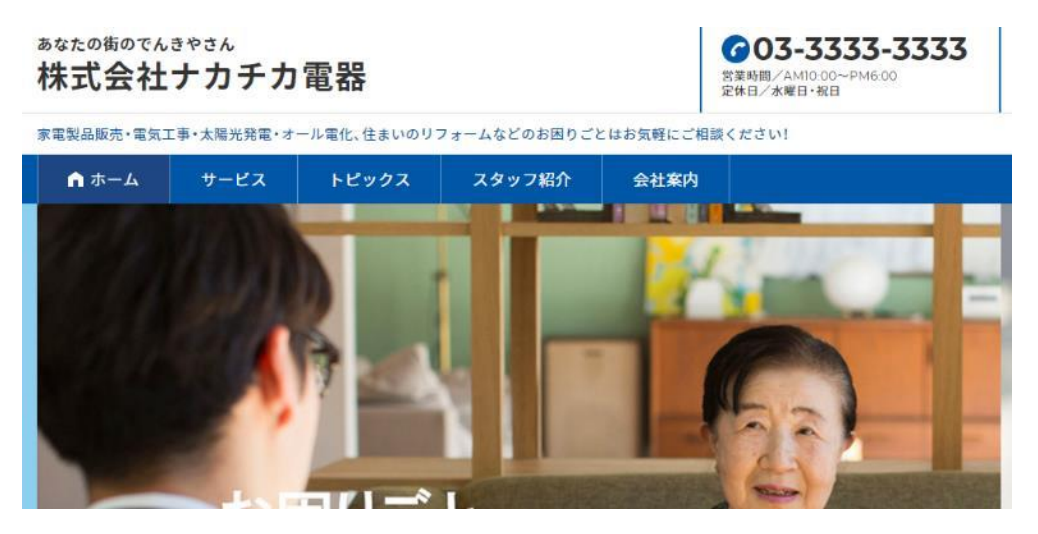